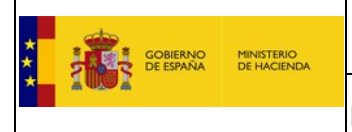

Registro Oficial de Licitadores y Empresas Clasificadas del Sector Público

### 6. Documento Europeo DEUC

Para poder realizar la descarga del DEUC en cualquiera de sus versiones 1.0 ó 2.0, el administrador o apoderado debe entrar con su certificado digital, en el aplicativo Web de ROLECE en la dirección: <u>https://registrodelicitadores.gob.es</u>

Al entrar en ROLECE se visualizará la siguiente pantalla:

| Bienvenido             |                                                                                                    |
|------------------------|----------------------------------------------------------------------------------------------------|
|                        | Registro Oficial de Licitadores y Empresas<br>Clasificadas del Sector Público                                                                                                    |
| Inicio                 | APELLIDOUNOPF APELLIDODOSPF PRUEBASPF   Finalizar Sesión                                                                                                    |
| Solicitud              | Dens andre beneving de la forme electrónica de Delano debe benevintebele la collacción Autoficana                                                                                                    |
| - Persona Física       | Para poder nacer uso de la firma electronica en kolece debe tener instalada la aplicación Autonrma.                                                                                                    |
| - Persona Jurídica     | Puede descargar la aplicación autoFirma en el siguiente enlace.                                                                                                    |
| Certificado ROLECE     | Bienvenid@ al Registro Oficial de Licitadores y Empresas Clasificadas del Sector Público                                                                                                    |
| Consulta Tramitaciones | El Registro Oficial de Licitadores y Empresas Clasificadas del Sector Público se crea en cumplimiento de lo dispuesto en los artículos 301 a 307 de la Ley 30/2007, de 30 de octubre, de                                                                                                    |
| Ver/Modificar Datos    | Contratos del Sector Público.                                                                                                    |
| Inscritos              | Los empresarios pueden inscribir en él los datos a los que se refiere el artículo 339 de la Ley 9/2017, de 8 de noviembre, de Contratos del Sector Público, y sus certificados acreditan frente a                                                                                                    |
| Descargar Acuerdos     | coosis los organos de contratación um secum puento, a cenor una cenor en el entor en engado y sarvo preceder concerano, las consumentas de especta de entrepresente en todas o se por centratoria, y classificación, así como la concurrencia de las protocimientos y                                                                                                    |
| Documento Europeo DEUC | que deban constar en el mismo.                                                                                                    |
| Datos de Contacto      | El Registro tiene carácter electrónico, y tanto las solicitudes de inscripción como la obtención de certificados se tramitan de modo telemático, acreditándose la identidad del solicitante                                                                                                    |
| Interesados UTEs       | mediante el uso de un certificado electrónico.                                                                                                    |
|                        | Principales Normas Contratación.                                                                                                    |
|                        |                                                                                                    |
|                        | Se ha desarrollado una nueva herramienta VISOR del Registro Oficial de Licitadores y Empresas que ofrece la facilidad de visualizar de forma amigable en formatos PDF y HTML, los<br>siguientes documentos: Certificado ROLECE y Documento Europeo DEUC en su versión v.1.0.2.<br>La herramienta VISOR está disponible en la dirección (se abre en nueva ventana):https://visor.registrodelicitadores.gob.es |
|                        | Para el correcto funcionamiento de la aplicación debe tener instalada la aplicación autoFirma, que puede descargarse en el siguiente enlace.                                                                                                    |
|                        | Navegadores verificados:<br>• Internet Explorer 11<br>• Microsoft Edge v20<br>• Mozilla Firefox (41.0.1 o superior)<br>• Google Chrome 46 o superior<br>• Apple Safari(9.0 o superior)                                                                                                    |
|                        | En entornos OS X y Windows no es necesario que el usuario tenga instalado un entorno de ejecución de Java. En Linux se necesita un entorno de ejecución de Java de Oracle 8 u OpenJDK 8<br>(marcado como dependencia en el instalador integrado de AutoFirma).<br>Es obligatorio que AutoFirma sea instalado antes de iniciar el trámite web en el que se usará para ejecutar las operaciones de firma.      |
|                        | Contáctenos   Manuales de Usuario   Plantillas Visualización Documentos   Esquemas de los Certificados   Proveedores Certificados Electrónicos Admitidos   FAQ 👷 👯 🛤                                                                                                    |

Figura 56. Pantalla de inicio que contiene un enlace a la opción del Documento DEUC

En esta pantalla hay que realizar clic en la opción de menú "**Documento Europeo DEUC**" para acceder a la pantalla donde se puede elegir la solicitud de descarga del Documento DEUC, que contendrá la información inscrita en ROLECE.

A continuación se explica por separado la descarga de cada una de las versiones descargables del **Documento Europeo DEUC.** 

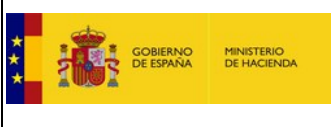

Registro Oficial de Licitadores y Empresas Clasificadas del Sector Público

# 6.1. DEUC v1.0<sup>1</sup>

En la figura 56 seleccionamos la opción Documento Europeo DEUC y accedemos a la siguiente pantalla:

| Bienvenido              |                                                                                                    |                                                                                                |
|-------------------------|----------------------------------------------------------------------------------------------------|------------------------------------------------------------------------------------------------|
|                         | Registro Oficial de Licitadores y Empresas<br>Clasificadas del Sector Público                                                                                                    |                                                                                                |
| -                       | 1. Seleccionamos Versión 1.0.2                                                                                                    |                                                                                                |
| Inicio                  |                                                                                                    | APELLIDOUNOPF APELLIDODOSPF PRUEBASPF  Finalizar Sesion                                        |
| Solicitud               | Solicitud del Documento Europeos dullo                                                                                                    |                                                                                                |
| - Persona Física        |                                                                                                    |                                                                                                |
| - Persona Jurídica      |                                                                                                    |                                                                                                |
| Certificado ROLECE      | El Documento Europeo Unico de Copi do In (DEUC) consiste en una declaración formal y actualizada de la empresa interesada, en su<br>Atriciulo 59 de la Directiva 2014/2 - El Parlamento europeo y del Conseio de 26 de Fobrero de 2014, que regula la Constratación p | istitución de la documentación acreditativa, estando regulado el<br>ública Electrónica Europea |
| Borradores de Solicitud |                                                                                                    |                                                                                                |
| Consulta Tramitaciones  |                                                                                                    |                                                                                                |
| Ver/Modificar Datos     | Versión 2.02   Versión 1.02                                                                                                    |                                                                                                |
| Inscritos               | 🔍 No dispondo de Request yml del Órgano de Contratación 🛹                                                                                                    |                                                                                                |
| Descargar Acuerdos      | 2. Seleccionar la opción ac                                                                                                    | lecuada.                                                                                       |
| Documento Europeo DEUC  |                                                                                                    |                                                                                                |
| Datos de Contacto       |                                                                                                    |                                                                                                |
| Interesados UTEs        | 3. Pulsar Generar DEUC                                                                                                    | Generar DEUC                                                                                   |
|                         | Proceso para completar el Documento Europeo Único de Contratación (DEUC):                                                                                                    |                                                                                                |
|                         | Órgano de Contratación ROLECE SERVICIO ESPD<br>Comisión Europea                                                                                                    | DOCUMENTO EUROPEO<br>DEUC                                                                      |
|                         | Paso 1: Obtener Request.xml Paso 2: Obtener Response.xml Paso 3: Completar Response.x                                                                                                    | ml Paso 4:Firma Completado el                                                                  |
|                         | (* Opcional: sólo si está publicado) ROLECE le facilita un documeto El fichero obtenido en ROLECE                                                                                                    | debe                                                                                           |
|                         | DEUC cargando de forma completarlo en el servicio ESPE<br>PLACE automática los datos que va tiene                                                                                                    | . @Firma<br>Cliente firma                                                                      |
|                         | DOUE inscritos. Servicio ESPD                                                                                                    | Cilente inma                                                                                   |

Figura 57. Pantalla Solicitud de generación de un Documento DEUC v1.0.2

Si deseamos exportar la información inscrita en ROLECE en un Documento Europeo DEUC v1.0, denominado "ESPDResponse", una vez seleccionada la versión 1.0.2 del DEUC a generar, realizaremos los siguientes pasos:

| Proceso para completar el Documento Europeo Único de Contratación (DEUC): |                                   |                                                                       |                                                  |  |  |  |
|---------------------------------------------------------------------------|-----------------------------------|-----------------------------------------------------------------------|--------------------------------------------------|--|--|--|
| Órgano de Contratación                                                    | ROLECE                            | SERVICIO ESPD<br>Comisión Europea                                     | DOCUMENTO EUROPEO<br>DEUC                        |  |  |  |
| Paso 1: Obtener Request.xml                                               | Paso 2: Obtener Response.xml      | Paso 3: Completar Response.xml                                        | Paso 4:Firma Completado el<br>DEUC debe firmarlo |  |  |  |
| (* Opcional: sólo si está publicado)                                      | ROLECE le facilita un documeto    | El fichero obtenido en ROLECE debe<br>completarlo en el servicio ESPD | @Firma                                           |  |  |  |
| PLACE                                                                     | automática los datos que ya tiene |                                                                       | Cliente firma                                    |  |  |  |
| DOUE                                                                      | inscritos.                        | Servicio ESPD                                                         |                                                  |  |  |  |
|                                                                           |                                   |                                                                       |                                                  |  |  |  |

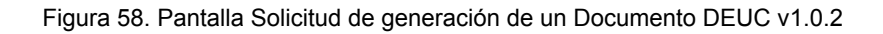

<sup>&</sup>lt;sup>1</sup> Los técnicos del servicio ROLECE no tienen acceso a la generación del DEUC v1.0 y por tanto, no pueden facilitarle un documento DEUC generado por ROLECE para que usted pueda utilizarlo en el servicio DEUC de la Comisión.

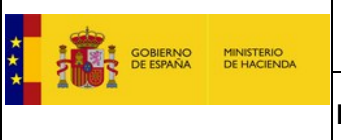

Registro Oficial de Licitadores y Empresas Clasificadas del Sector Público

- Obtener Request.xml: El Documento Europeo DEUC a generar en la versión 1.0.2, denominado como "ESPD-Response", es la respuesta a una Petición de Licitación "ESPD-Request" que habrá generado el Órgano de Contratación, Para generar la respuesta tenemos 2 opciones:
  - a) <u>Si no se dispone</u> del documento de licitación "Request.xml" generado por el Órgano de Contratar, podemos solicitar la generación del documento seleccionando el botón de opción: "No dispongo de Request.xml del Órgano de Contratación".

| Versión 2.02 Versión 1.02                             |              |
|-------------------------------------------------------|--------------|
| No dispongo de Request.xml del Órgano de Contratación |              |
| Dispongo de Request.xml del Órgano de Contratación    |              |
|                                                       |              |
|                                                       | Generar DEUC |

Figura 59. Pantalla Solicitud de generación de un Documento DEUC v1.0.2 - No dispongo de Request

b) Si disponemos del documento de petición (Request.xml<sup>2</sup>), está opción nos permite:

| Versión 2.02                                                                   | Versión 1.02                                    |  |  |  |
|--------------------------------------------------------------------------------|-------------------------------------------------|--|--|--|
| No dispongo de Request.xml del Órgano de Contratación                          |                                                 |  |  |  |
| Dispongo de Request.xml del Órgano de Contratación                             |                                                 |  |  |  |
| Seleccione un fichero<br>Introduzca URL si se trata<br>de un documento externo | Seleccionar archivo Ningún archivo seleccionado |  |  |  |
|                                                                                | Generar DEUC                                    |  |  |  |

Figura 60. Pantalla Solicitud de generación de un Documento DEUC v1.0.2 - Dispongo de Request

- i) Incorporar el documento de petición de forma directa, seleccionando un archivo que este localizado en algún directorio de nuestra máquina local.
- ii) Incorporar la dirección electrónica (URL) donde descargar el documento con la petición.

<sup>&</sup>lt;sup>2</sup> El documento Request.xml es opcional y sólo estará disponible, si el anuncio ha sido publicado por el Órgano de Contratación.

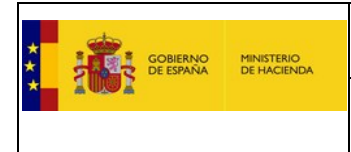

Registro Oficial de Licitadores y Empresas Clasificadas del Sector Público

- 2) Obtener Response.xml, pulsamos sobre el botón "Generar DEUC", seguidamente:
  - a) Podremos ver un listado con los operadores económicos en los que el usuario está inscrito como Administrador o Apoderado en ROLECE, debiendo seleccionar el Operador Económico del que generar el DEUC. Si el usuario está inscrito en ROLECE en un solo Operador Económico este paso no es necesario realizarlo, ya que se realiza de forma automática.

| Seleccione Operad | V.102                   |                                                   |    |                  |
|-------------------|-------------------------|---------------------------------------------------|----|------------------|
|                   | COD. IDENTIFICACIÓN     | DENOMINACIÓN SOCIAL                               |    |                  |
|                   | A12345678               | A12345678 SA                                      |    |                  |
|                   | O A1111116              | A1111116 SA                                       |    |                  |
|                   | La tabla superior muest | ra las Empresas con las que está registrado usted |    |                  |
|                   |                         |                                                   |    |                  |
|                   |                         |                                                   |    |                  |
|                   |                         |                                                   | Vo | Ver Generar DEUC |

Figura 61. Pantalla generación de un Documento DEUC v1.0.2 - Selección Operador Económico

 b) Pulsamos sobre el botón "Generar DEUC" y a continuación hay que seleccionar los Administradores y/o Apoderados que se desean trasladar al DEUC.

| eleccione los administrador<br>xportar al DEUC V.102 | op:<br>66 2010-79   |                    |        |              |
|------------------------------------------------------|---------------------|--------------------|--------|--------------|
| COD.<br>IDENTIFICACIÓN                               | NOMBRE/APELLIDOS    | ROL DEL<br>USUARIO |        |              |
|                                                      | DANKEL RUIZ MARTON. | Administrador      |        |              |
|                                                      |                     | Apoderado          |        |              |
|                                                      |                     |                    |        |              |
|                                                      |                     |                    |        |              |
|                                                      |                     |                    | Volver | Generar DEUC |

Figura 62. Pantalla generación de un Documento DEUC v1.0.2 – Selección Administradores y Apoderados

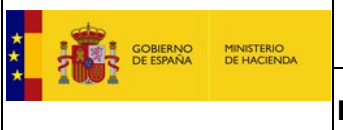

Registro Oficial de Licitadores y Empresas Clasificadas del Sector Público

c) Pulsamos en "Generar DEUC", aparece una pantalla que identifica la denominación, el NIF y el nombre del fichero que contiene el DEUC y nos da la opción de descargarlo.

| COBERNO<br>DE ESPANA<br>Y       | Registro Oficial de Licitadores y Empresas<br>Clasificadas del Sector Público                                                                                                    |
|---------------------------------|----------------------------------------------------------------------------------------------------|
| Inicio                          | APELLIDOUNOPF APELLIDODOSPF PRUEBASPF  Finalizar Sesiór                                                                                                    |
| Solicitud 💌<br>- Persona Física | Solicitud del Documento Europeo DEUC                                                                                                    |
| - Persona Jurídica              | Se ha generado el DEUC para:                                                                                                    |
| Certificado ROLECE              | Nambra- A12245679 5A                                                                                                    |
| Borradores de Solicitud         | Nif:: A112345678                                                                                                    |
| Consulta Tramitaciones          | Fichero: DEUC-V1.02-A12345678-20180607_19_11.xml                                                                                                    |
| Ver/Modificar Datos             |                                                                                                    |
| Inscritos                       |                                                                                                    |
| Descargar Acuerdos              |                                                                                                    |
| Documento Europeo DEUC          |                                                                                                    |
| Datos de Contacto               |                                                                                                    |
| Interesados UTEs                |                                                                                                    |
|                                 | Proceso para completar el Documento Europeo Único de Contratación (DEUC):<br>Órgano de Contratación ROLECE SERVICIO ESPD<br>Comisión Europea<br>Paso 3: Completar Response.xml<br>El fichero obtenido en ROLECE debe<br>completarlo en el servicio ESPD.<br>Servicio ESPD |
|                                 | Contáctenos   Manuales de Usuario   Plantillas Visualización Documentos   Esquemas de los Certificados   Proveedores Certificados Electrónicos Admitidos   FAQ 🗤 with the                                                                                                 |
|                                 |                                                                                                    |
| DEUC-V1.02-A123                 | xml ^ Mostrar todo X                                                                                                    |

Figura 63. Pantalla generación de un Documento DEUC v1.0.2 – Descarga documento DEUC

3) Completar Response.xml, una vez descargado el fichero con la información inscrita en ROLECE, se pueden completar el resto de apartados en el Servicio ESPD de la Comisión Europea<sup>3</sup> (<u>https://ec.europa.eu/tools/espd?lang=es</u>) siguiendo el procedimiento del DEUC.

|                                      |                                                | Aviso jurídico         | Cookies   Contacto   Acerca de   Español 🗸 |  |
|--------------------------------------|------------------------------------------------|------------------------|--------------------------------------------|--|
|                                      | Documento europeo único de contratación (DEUC) |                        |                                            |  |
| European<br>Commission               |                                                | Servicio para cu       | umplimentar y reutilizar el DEUC           |  |
| Comisión Europea > Herramientas > Do | cumento europeo único de contratación          |                        |                                            |  |
|                                      |                                                |                        |                                            |  |
| ь <sub>в</sub> български             | en English                                     | It Lietuvių kalba      | ro Română                                  |  |
| cs čeština                           | es Español                                     | hu Magyar              | sk Slovenčina                              |  |
| da Dansk                             | fr Français                                    | mt Malti               | sl Slovenščina                             |  |
| de Deutsch                           | hr Hrvatski                                    | ni Nederlands          | fi Suomi                                   |  |
| et Eesti keel                        | it Italiano                                    | pl Polski              | sv Svenska                                 |  |
| el Ελληνικά                          | Iv Latviešu valoda                             | pt Português           | no Norsk                                   |  |
|                                      |                                                |                        | is Íslenska                                |  |
|                                      |                                                |                        |                                            |  |
|                                      |                                                |                        |                                            |  |
|                                      | L'Ittimo actualiza                             | ción: 2018 04 30 13:37 |                                            |  |

Figura 64. Pantalla servicio ESPD de la Comisión Europea

<sup>&</sup>lt;sup>3</sup> En el buzón de consultas ROLECE **NO SE ATIENDEN CONSULTAS** sobre el **Servicio DEUC de la Comisión**.

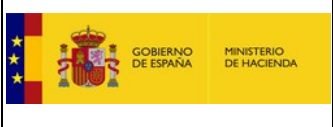

Registro Oficial de Licitadores y Empresas Clasificadas del Sector Público

# 6.2. DEUC v2.0<sup>4</sup>

En la figura 56 seleccionamos la opción Documento Europeo DEUC y accedemos a la siguiente pantalla:

| Bienvenido                                      |                                                                                                    |
|-------------------------------------------------|----------------------------------------------------------------------------------------------------|
|                                                 | Registro Oficial de Licitadores y Empresas<br>Clasificadas del Sector Público                                                                                                    |
|                                                 | 1. Seleccionar Versión 2.0.2                                                                                                    |
| Inicio                                          | APELLIDOUNOPF APELLIDOUDSPF PK0EBASPF   Finalizar Sesion                                                                                                    |
| - Persona Física                                | Solicitud del Dorganento Europeo DEUC                                                                                                    |
| - Persona Jurídica                              |                                                                                                    |
| Certificado ROLECE 💌<br>Borradores de Solicitud | El Docud e du preso Único de Contratación (DEUC) consiste en una declaración formal y actualizada de la empresa interesada, en sustitución de la documentación acreditativa, estando<br>regular en triculo 59 de la Directiva 2014/24/UE, del Parlamento europeo y del Consejo, de 26 de febrero de 2014, que regula la Contratación Pública Electrónica Europea. |
| Consulta Tramitaciones                          |                                                                                                    |
| Ver/Modificar Datos                             | ® Versión 2.02 💿 Versión 1.02                                                                                                    |
| Inscritos                                       |                                                                                                    |
| Descargar Acuerdos                              | No dispongo de Request.xml del órgano de Contratación     Seleccionar la opción adecuada                                                                                                    |
| Documento Europeo DEUC                          | Dispongo de Request.xml del Órgano de Contratación     Z. Selecciónian la Opción auecudua.                                                                                                    |
| Datos de Contacto                               |                                                                                                    |
| Interesados UTEs                                |                                                                                                    |
|                                                 | 3. Pulsar Generar DEUC         Proceso para completar el Documento Europeo Único de Contratación (DEUC):                                                                                                    |
|                                                 | Órgano de Contratación ROLECE DOCUMENTO EUROPEO<br>DEUC                                                                                                    |
|                                                 | Paso 1: Obtener         Paso 2: Generar         Paso 3: Descargar           QualificationApplicationRequest.xml         QualificationApplicationResponse.xml         QualificationApplicationResponse.xml                                                                                                    |
|                                                 | (* Opcional: sólo si está publicado) PELEC e protecto atempination                                                                                                    |
|                                                 | PLACE los datos que ya tiene inscritos.<br>DOUE                                                                                                    |

Figura 65. Pantalla Solicitud de generación de un Documento DEUC v2.0.2

Si deseamos exportar la información inscrita en ROLECE en un Documento Europeo DEUC v2.0 (*QualificationApplicationResponse*), una vez seleccionada la versión 2.0.2 del DEUC a generar realizaremos los siguientes pasos:

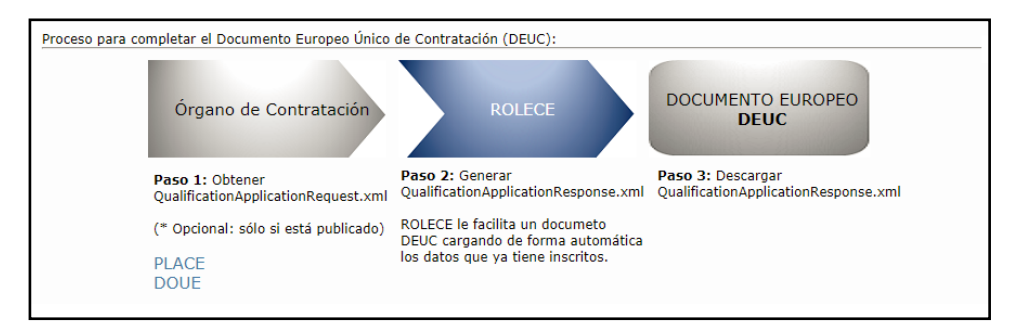

Figura 66. Pantalla Solicitud de generación de un Documento DEUC v2.0.2

<sup>&</sup>lt;sup>4</sup> Los técnicos del servicio ROLECE no tienen acceso a la generación del DEUC v2.0 y por tanto, no pueden facilitarle un documento DEUC generado por ROLECE.

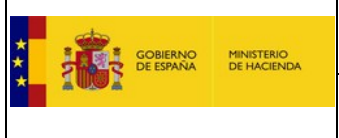

Registro Oficial de Licitadores y Empresas Clasificadas del Sector Público

- 4) Obtener Request.xml: El Documento Europeo DEUC a generar en la versión 2.0.2 "QualificationApplicationResponse" es la respuesta a una Petición de Licitación "QualificationApplicationRequest", si esta ha sido publicada por el Órgano de Contratación. Para obtener el documento de la respuesta tenemos 2 posibilidades:
  - a) <u>Si no se dispone</u> del documento de licitación "Request.xml" generado por el Órgano de Contratación, el sistema nos permite solicitar la generación de la respuesta del documento seleccionando el botón de opción: "No dispongo de Request.xml del Órgano de Contratación".

| Versión 2.02                                       | Versión 1.02               |              |  |  |
|----------------------------------------------------|----------------------------|--------------|--|--|
| No dispongo de Request.xml                         | del Órgano de Contratación |              |  |  |
| Dispongo de Request.xml del Órgano de Contratación |                            |              |  |  |
|                                                    |                            |              |  |  |
|                                                    |                            | Generar DEUC |  |  |
|                                                    |                            |              |  |  |

Figura 67. Pantalla Solicitud de generación de un Documento DEUC v2.0.2 - No dispongo de Request

b) **<u>Si disponemos</u>** del documento de petición<sup>5</sup>, está opción nos permite:

| Versión 2.02 Versión 1.02                                                                                                    |              |
|----------------------------------------------------------------------------------------------------|--------------|
| No dispongo de Request.xml del Órgano de Contratación                                                                          |              |
| Dispongo de Request.xml del Órgano de Contratación                                                                             |              |
| Seleccione un fichero Seleccionar archivo Ningún archivo seleccionado<br>Introduzca URL si se trata<br>de un documento externo | ]            |
|                                                                                                    | Generar DEUC |

Figura 68. Pantalla Solicitud de generación de un Documento DEUC v2.0.2 - Dispongo de Request

- i) Incorporar el documento de petición de forma directa, seleccionando un archivo que este localizado en algún directorio de nuestra máquina local.
- ii) Incorporar la dirección electrónica (URL) donde descargar el documento con la petición.

<sup>&</sup>lt;sup>5</sup> El documento Request.xml sólo estará disponible, si el anuncio ha sido publicado por el Órgano de Contratación.

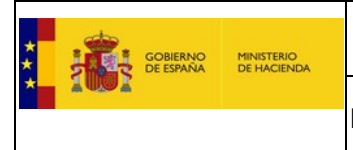

Registro Oficial de Licitadores y Empresas Clasificadas del Sector Público

- 5) Obtener Response.xml, pulsamos sobre el botón "Generar DEUC", seguidamente:
  - a) Podremos ver un listado con los operadores económicos en los que el usuario está inscrito como Administrador o Apoderado en ROLECE, debiendo seleccionar el Operador Económico del que generar el DEUC. Si el usuario está inscrito en ROLECE en un solo Operador Económico este paso no es necesario realizarlo, ya que se realiza de forma automática.

| COD.<br>IDENTIFICACIÓN | DENOMINACIÓN SOCIAL                                                      |   |  |  |  |
|------------------------|--------------------------------------------------------------------------|---|--|--|--|
| A12.000 76             | 212340076 (M)                                                            |   |  |  |  |
| O eminine              | (Mining) (B)                                                             |   |  |  |  |
| La tabla superior n    | La tabla superior muestra las Empresas con las que está registrado usted |   |  |  |  |
|                        |                                                                          | 4 |  |  |  |

Figura 69. Pantalla generación de un Documento DEUC v2.0.2 - Selección Operador Económico

 b) Pulsamos sobre el botón "Generar DEUC" y a continuación hay que seleccionar los Administradores y/o Apoderados que se desean trasladar al DEUC.

| Seleccione los admi | nistradores o          | apoderados inscritos en | NOLECE que desee expo      | ortar al DEUC V.2.0 | op: A12345678 |
|---------------------|------------------------|-------------------------|----------------------------|---------------------|---------------|
|                     | COD.<br>IDENTIFICACIÓN | NOMBRE/APELLIDOS        | ROL DEL<br>USUARIO         |                     |               |
|                     |                        |                         | Administrador<br>Apoderado |                     |               |
|                     |                        |                         |                            |                     |               |
|                     |                        |                         |                            | Volve               | Generar DEUC  |

Figura 70. Pantalla generación de un Documento DEUC v2.0.2 - Selección Administradores y Apoderados

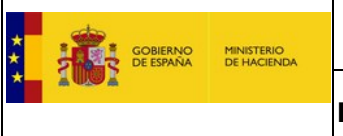

Registro Oficial de Licitadores y Empresas Clasificadas del Sector Público

c) Pulsamos sobre el botón "Generar DEUC", aparece una pantalla que identifica la denominación, el NIF y el nombre del fichero que contiene el DEUC y nos da la opción de descargarlo.

| GOBIERNO<br>DE ESPAÑA           | Registro Oficial de Licitadores y Empresas<br>Clasificadas del Sector Público          |                                                                                    |
|---------------------------------|----------------------------------------------------------------------------------------|------------------------------------------------------------------------------------|
| Inicio                          |                                                                                        | APELLIDOUNOPF APELLIDODOSPF PRUEBASPF   Finalizar Sesión                           |
| Solicitud 💌<br>- Persona Física | Solicitud del Documento Europeo DEUC                                                   |                                                                                    |
| - Persona Jurídica              | Se ha generado el DEUC nara:                                                           |                                                                                    |
| Certificado ROLECE              |                                                                                        |                                                                                    |
| Borradores de Solicitud         | Nombre: A12345678 SA<br>Nif: A12345678                                                 |                                                                                    |
| Consulta Tramitaciones          | Fichero: DEUC-V2.02-A12345678-20180611_13_59.xml                                       |                                                                                    |
| Ver/Modificar Datos             |                                                                                        |                                                                                    |
| Inscritos                       |                                                                                        |                                                                                    |
| Descargar Acuerdos              |                                                                                        |                                                                                    |
| Documento Europeo DEUC          | Proceso para completar el Documento Europeo Único de Contratación (DEUC):              |                                                                                    |
| Datos de Contacto               |                                                                                        |                                                                                    |
| Interesados UTEs                | Órgano de Contratación ROLECE                                                          | DOCUMENTO EUROPEO<br>DEUC 2.0                                                      |
|                                 |                                                                                        |                                                                                    |
|                                 |                                                                                        |                                                                                    |
|                                 |                                                                                        |                                                                                    |
| ,                               | ntáctenos   Manuales de Usuario   Plantillas Visualización Documentos   Esquemas de la | os Certificados   Proveedores Certificados Electrónicos Admitidos   FAQ W3C W4A 10 |
| 4                               |                                                                                        |                                                                                    |
|                                 |                                                                                        |                                                                                    |
| DEUC-V2.02-A123xml              | ^                                                                                      | Mostrar todo X                                                                     |

Figura 71. Pantalla generación de un Documento DEUC v1.0.2 – Descarga documento DEUC

6) **Completar Response.xml**, actualmente no existe un servicio que ayude a completar la respuesta del Documento Europeo único de Contratación v2.0.